# DMX-512 RGBW dimmer használata iNELS rendszerben

A példában bemutatjuk, hogyan használjuk a fenti eszközt EST3 érintőképernyős vezérlővel. Ha kiexportáljuk az "imm" fájlt a public/connection server-re, akkor telefonról/tabletről is kezelhetjük.

1. Az EMDC-64M DMX illesztő felhasználásával tudjuk programozni a DMX-512 kimeneteit. Bekötési séma:

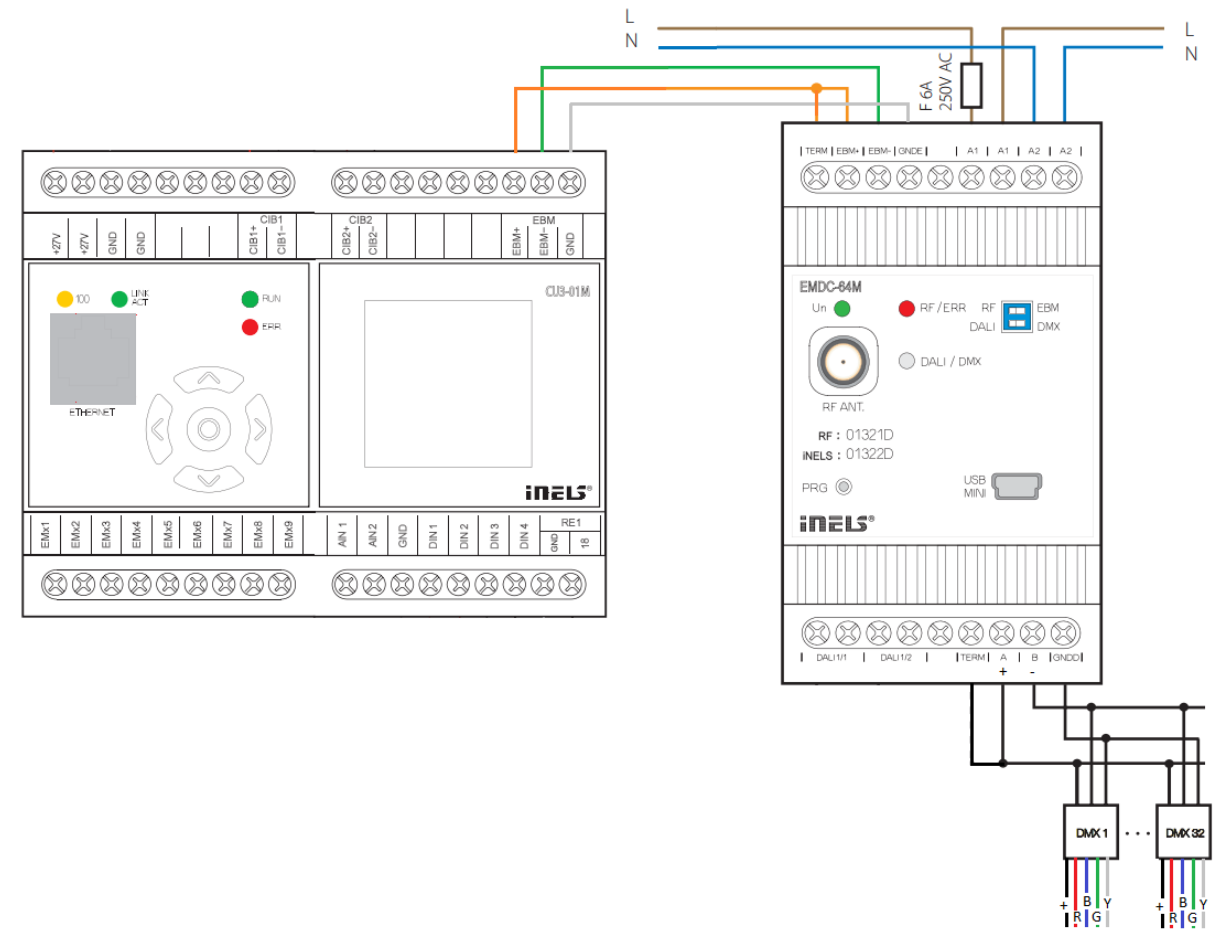

LED szalag(ok)hoz

- 2. Állítsunk be egy címet a DMX-512 DIP kapcsolóival, a példában legyen 1 az első csatorna címe
- Válasszuk ki az EMDC-64M eszköz előlapján a DIP kapcsolókkal az EBM illetve a DMX üzemmódot
- 4. IDM3 eszközkezelőben struktúra beolvasást követően látni fogjuk az EMDC-64 DMX illesztő eszközünket, adjunk hozzá egy 4 csatornás DALI/DMX egységet

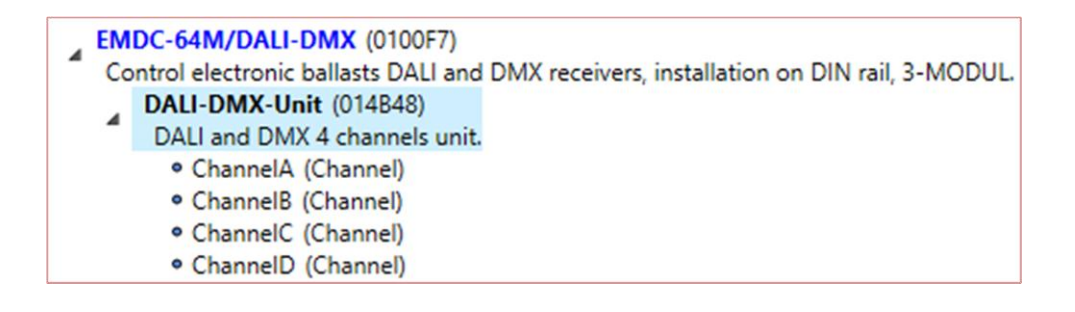

5. Ezután állítsuk be a csatornák címeit. A legelső csatorna címe a DMX-512 DIP kapcsolókkal kiválasztott címe. A második csatorna címe 1-el inkrementált. A harmadik csatorna címe a másodikhoz képest 1-el inkrementált. A negyedik csatorna címe a harmadikhoz képest 1-el inkrementált

| New central unit Achange central unit New module New unit Change central unit Write filter     | Search structure                  |
|------------------------------------------------------------------------------------------------|-----------------------------------|
| installation on DIN rail, 3-MODULE.                                                            | Parameters                        |
| DA3-22M (000021)                                                                               | Description: R                    |
| Dimming, switching unit, 2 channels (400VA/channel), 2x control input, built-in temperature    |                                   |
| sensor, 1 temperature input, installation on DIN rail, 3-MODULE.                               | DALI and DMX address (decimal): 1 |
| WSB3-40 (000024)                                                                               | <0; 64>                           |
| Wall group controllers with short control Double - 2x two-button, built-in temperature sensor, |                                   |
| 1x temperature input, 2x digital input.                                                        |                                   |
| Internal-Master/CIB2 (0100F2)                                                                  |                                   |
| Modul internal bus master CIB2.                                                                |                                   |
| Internal-In-Out-Master-LU3-01M-LU3-02M (0100F3)                                                |                                   |
| In Out CII2 OIM CII2 OOM (010151)                                                              |                                   |
| In-Out-CU3-01M-C03-02M (010151)                                                                |                                   |
| Internal-RE-Macter (0100E6)                                                                    |                                   |
| Modul internal master for RE                                                                   |                                   |
| EMDC-64M/DALI-DMX (0100F7)                                                                     |                                   |
| Control electronic ballasts DALI and DMX receivers, installation on DIN rail, 3-MODUL.         |                                   |
| DALI-DMX-Unit (014B48)                                                                         |                                   |
| DALI and DMX 4 channels unit.                                                                  |                                   |
| ChannelA (R)                                                                                   | Alias                             |
| • ChannelB (G)                                                                                 |                                   |
| • ChannelC (B)                                                                                 | Is used:                          |
| • ChannelD (Y)                                                                                 | 🔟 Read only: 🗌                    |
| ✓ Close                                                                                        |                                   |

| 🔕 New central unit 🖉 Change central unit                                                       | ][• | Search structure                  |
|------------------------------------------------------------------------------------------------|-----|-----------------------------------|
| installation on DIN rail 3-MODULE                                                              | ñ.  | Parameters                        |
| DA3-22M (000021)                                                                               |     | Description: G                    |
| Dimming, switching unit, 2 channels (400VA/channel), 2x control input, built-in temperature    |     |                                   |
| sensor, 1 temperature input, installation on DIN rail, 3-MODULE.                               |     | DALI and DMX address (decimal): 2 |
| WSB3-40 (000024)                                                                               |     | <0.54                             |
| Wall group controllers with short control Double - 2x two-button, built-in temperature sensor, |     | <0,042                            |
| 1x temperature input, 2x digital input.                                                        |     |                                   |
| Internal-Master/CIB2 (0100F2)                                                                  |     |                                   |
| Modul internal bus master CIB2.                                                                |     |                                   |
| Internal-In-Out-Master-CU3-01M-CU3-02M (0100F3)                                                |     |                                   |
| <ul> <li>Modul internal master for In-Out on CU3-01M and CU3-02M.</li> </ul>                   | Ľ   |                                   |
| In-Out-CU3-01M-CU3-02M (010151)                                                                | Ľ   |                                   |
| In-Out-CU3-02M unit, 4x digital input, 2x analog input, 1x digital output.                     | Ľ   |                                   |
| Internal-RF-Master (0100F6)                                                                    | Ľ   |                                   |
| Modul internal master for RF.                                                                  | Ľ   |                                   |
| EMDC-64M/DALI-DMX (0100F7)                                                                     | 1   |                                   |
| Control electronic ballasts DALI and DMX receivers, installation on DIN rail, 3-MODUL.         | Ľ   |                                   |
| DALI-DMX-Unit (014B48)                                                                         | Ľ   |                                   |
| DALI and DMX 4 channels unit.                                                                  | Ľ   |                                   |
| ChannelA (R)                                                                                   |     | Alias:                            |
| • ChannelB (G)                                                                                 |     | la una di                         |
| ChannelC (B)                                                                                   |     | is used:                          |
| • ChannelD (Y)                                                                                 | r   | Read only:                        |
| V Close                                                                                        |     |                                   |

| 💿 New central unit 🖉 Change central unit 💿 New module 💿 New unit 😂 Delete unit 🛛 Write filter  |   | Search structure                  |
|------------------------------------------------------------------------------------------------|---|-----------------------------------|
| installation on DIN rail 3-MODULE                                                              | A | Parameters                        |
| DA3-22M (000021)                                                                               |   | Description: B                    |
| Dimming, switching unit, 2 channels (400VA/channel), 2x control input, built-in temperature    |   |                                   |
| sensor, 1 temperature input, installation on DIN rail, 3-MODULE.                               |   | DALI and DMX address (decimal): 3 |
| WSB3-40 (000024)                                                                               |   | <0: 64>                           |
| Wall group controllers with short control Double - 2x two-button, built-in temperature sensor, |   | -1                                |
| 1x temperature input, 2x digital input.                                                        |   |                                   |
| Internal-Master/CIB2 (0100F2)                                                                  |   |                                   |
| Modul Internal bus master CIB2.                                                                |   |                                   |
| Medul internal macter for In Out on CU2 01M and CU2 02M                                        |   |                                   |
| In-Out-CII3-01M-CII3-02M (010151)                                                              |   |                                   |
| In-Out-CU3-07M unit 4y dividal input 2y analog input 1y dividal output                         |   |                                   |
| Internal-RF-Master (0100F6)                                                                    |   |                                   |
| Modul internal master for RF.                                                                  |   |                                   |
| EMDC-64M/DALI-DMX (0100F7)                                                                     | = |                                   |
| Control electronic ballasts DALI and DMX receivers, installation on DIN rail, 3-MODUL.         |   |                                   |
| DALI-DMX-Unit (014B48)                                                                         |   |                                   |
| DALI and DMX 4 channels unit.                                                                  |   |                                   |
| • ChannelA (R)                                                                                 |   | Alias:                            |
| ChannelB (G)                                                                                   |   |                                   |
| ChannelC (B)                                                                                   |   | is used:                          |
| ChannelD (Y)                                                                                   | Ŧ | Read only: 🛄                      |
| <b>✓</b> Close                                                                                 |   |                                   |

| 💿 New central unit 🖉 Change central unit 💿 New module 💿 New unit 😂 Delete unit 🛛 Write filter                                                                                                    | Search structure                                                                              |
|----------------------------------------------------------------------------------------------------|-----------------------------------------------------------------------------------------------|
| installation on DIN rail, 3-MODULE.<br>DA3-22M (000021)<br>Dimming, switching unit, 2 channels (400VA/channel), 2x control input, built-in temperature<br>sensor, 1 temperature input, installation on DIN rail, 3-MODULE.<br>WSB3-40 (000024)<br>Wall group controllers with short control Double - 2x two-button, built-in temperature sensor,<br>1x temperature input, 2x digital input.<br>Internal-Master/CIB2 (0100F2)<br>Modul internal bus master CIB2.<br>Internal-In-Out-Master-CU3-01M-CU3-02M (0100F3)<br>Modul internal master for In-Out on CU3-01M and CU3-02M.<br>In-Out-CU3-01M-CU3-02M (010151)<br>In-Out-CU3-01M-CU3-02M (010151)<br>Modul internal master for RF.<br>EMDC-64M/DALI-DMX (0100F7)<br>Control electronic balasts DALI and DMX receivers, installation on DIN rail, 3-MODUL.<br>DALI-DMX-Unit (014848)<br>DALI and DMX 4 channels unit.<br>• ChannelB (G)<br>• ChannelB (G)<br>• ChannelD (Y) | Parameters Description: Y DALI and DMX address (decimal): 4    Alias:   Is used:   Read only: |
| ✓ Close                                                                                                    |                                                                                               |

#### 6. Funkciók beállítása:

|   | Functions manager          |  |  |  |  |
|---|----------------------------|--|--|--|--|
| 1 |                            |  |  |  |  |
|   | 0 😑                        |  |  |  |  |
|   | a-copy                     |  |  |  |  |
|   |                            |  |  |  |  |
|   | Analog - Copy input/output |  |  |  |  |

Az EST3 RGB vezérlőfelületén beállított színt csak át kell másolni a DMX-512 kimenetére.

A "W" csatorna (white) a fényerősség szabályzására használatos, ezért kötjük össze az EST3 "Y" kimenetével.

#### 7. Eszközök betársítása:

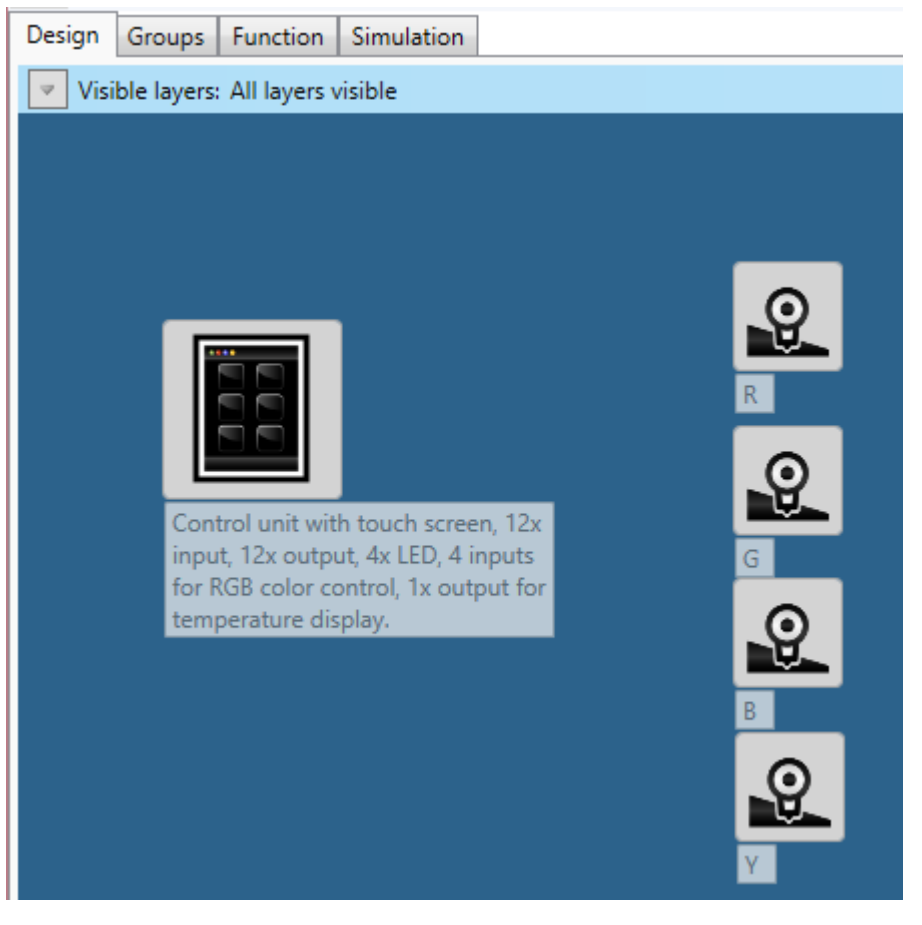

### 8. Huzalozás:

Csatornánként másoljuk át (R,G,B,Y):

| E                   |                             | Wire                                           | × |
|---------------------|-----------------------------|------------------------------------------------|---|
| Remove              | wire                        |                                                |   |
| Actor:<br>Consumer: | Color_R<br>R                | (014B47_4108)<br>(014B48_8192)                 |   |
| Name:               |                             |                                                |   |
| Description:        |                             |                                                |   |
| Functions:          |                             | O Add function C Edit function Remove function |   |
|                     | Action<br>Analog in v       | alue change                                    |   |
|                     | User defined<br>a-copy (504 | function<br>I62721)                            |   |
|                     | Restrictions I              | NO/0                                           |   |
|                     |                             |                                                |   |
|                     |                             |                                                |   |
|                     |                             |                                                |   |
|                     |                             |                                                |   |
|                     |                             |                                                |   |
|                     |                             |                                                |   |
|                     |                             |                                                |   |
|                     |                             |                                                |   |
|                     |                             |                                                |   |
|                     |                             | OK K Cancel                                    |   |

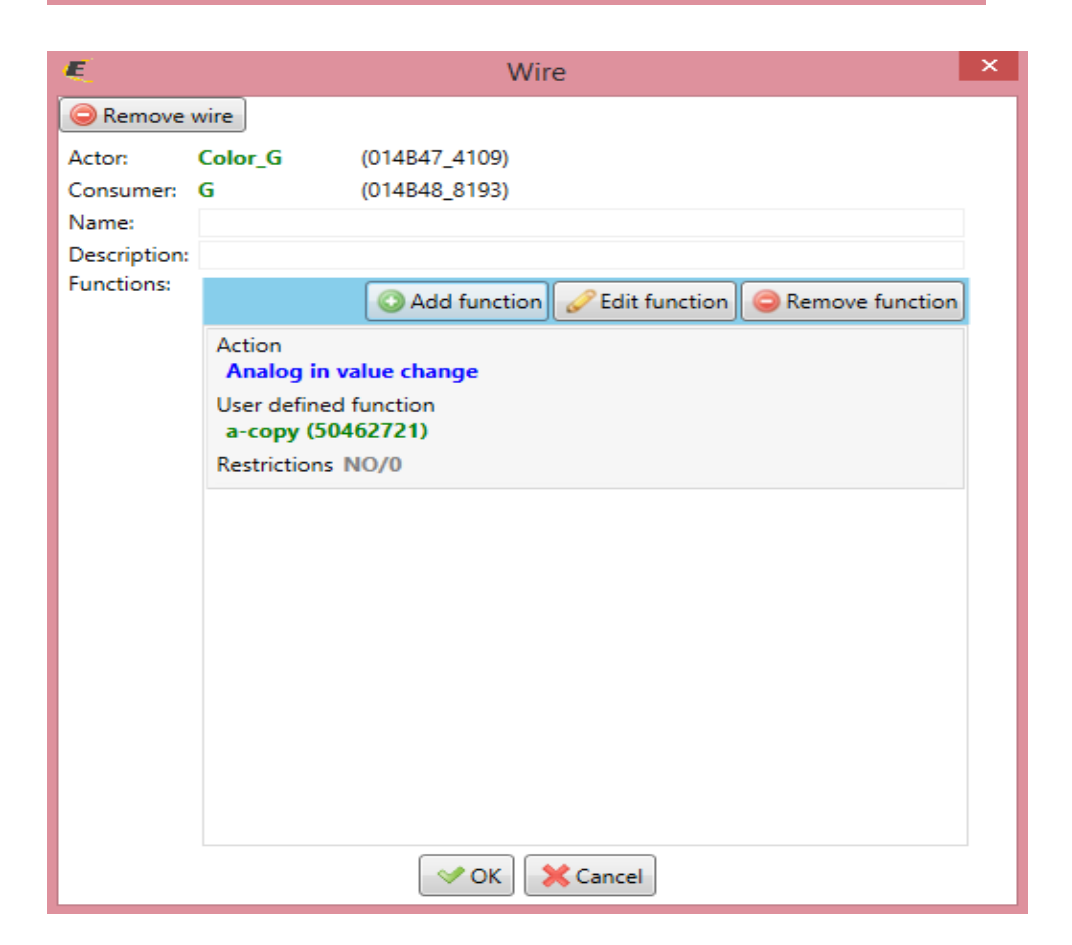

| E          |              | Wire                                             | × |
|------------|--------------|--------------------------------------------------|---|
| 😑 Remove   | wire         |                                                  |   |
| Actor:     | Color_B      | (014B47_4110)                                    |   |
| Consumer:  | В            | (014B48_8194)                                    |   |
| Name:      |              |                                                  |   |
| Functions: |              |                                                  |   |
|            |              | O Add function C Edit function C Remove function |   |
|            | Action       | alue change                                      |   |
|            | User defined | function                                         |   |
|            | a-copy (504  | 462721)                                          |   |
|            | Restrictions | NO/0                                             |   |
|            |              |                                                  |   |
|            |              |                                                  |   |
|            |              |                                                  |   |
|            |              |                                                  |   |
|            |              |                                                  |   |
|            |              |                                                  |   |
|            |              |                                                  |   |
|            |              |                                                  |   |
|            |              |                                                  |   |
|            |              | OK KCancel                                       |   |

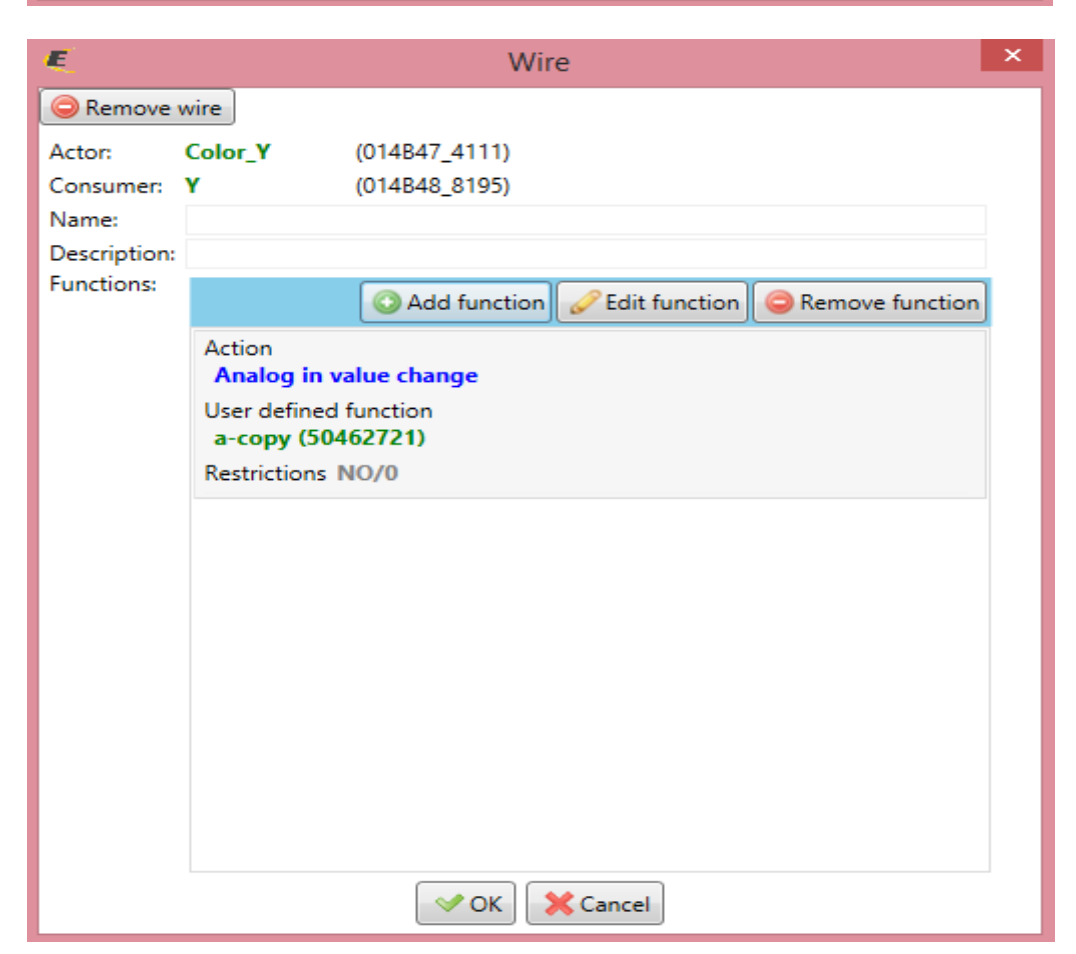

## 9. El is készültünk, ellenőrzésképpen:

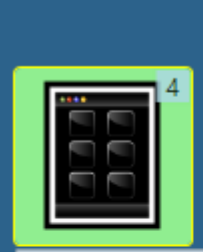

Control unit with touch screen, 12x input, 12x output, 4x LED, 4 inputs for RGB color control, 1x output for temperature display.

1 Q R 1 Q G 1 B 1 O